# Innovatint version 3 Quick Guide

Date: 27-10-2016

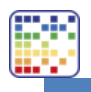

## Table of contents

| 1. | Start of the software and purging | 2  |
|----|-----------------------------------|----|
| 2. | Create a new order                | 3  |
| 3. | Add a customer to an order        | 6  |
| 4. | Find a returning customer order   | 8  |
| 5. | Refilling a canister              | 10 |
| 6. | Make a custom formula             | 12 |

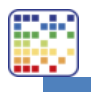

## 1. Start of the software and purging

Open the software and wait for the machine(s) to be initialized. When needed purge the machine. Put a can in the machine and click on the "OK" (1) button.

| Create<br>new<br>order | Order ID<br>10620<br>waiting | Order ID<br>10617<br>waiting | Order ID<br>10605<br>waiting | Order ID<br>10604<br>waiting |                 | Custom formula<br>Free dispense<br>Matching |
|------------------------|------------------------------|------------------------------|------------------------------|------------------------------|-----------------|---------------------------------------------|
| COLOR                  | :                            | Search type: 🧮               | <b>»</b> 0                   | V                            | /iew: Own formu | as Details                                  |
| Type color code        |                              |                              |                              | CUSTOM COLO                  | ORS             |                                             |
| ASF 1010               |                              |                              |                              | Custom (                     | Color 1         |                                             |
| ASF 1011               |                              |                              |                              |                              |                 |                                             |
| ASF 1012               |                              |                              | 1                            |                              |                 |                                             |
| ASF 1013               |                              |                              |                              |                              |                 |                                             |
| ASF 1014               |                              |                              |                              |                              |                 |                                             |
| ASF 1020               | e                            |                              |                              |                              |                 |                                             |
| ASF 1021               |                              |                              |                              |                              |                 |                                             |
| ASF 1022               |                              |                              | 1                            |                              |                 |                                             |
|                        |                              |                              |                              |                              |                 | 0                                           |
| PRODUCT                |                              |                              |                              |                              | BA              | SE: 1                                       |

When the purging has finished remove the can and click on the "OK" (1) button.

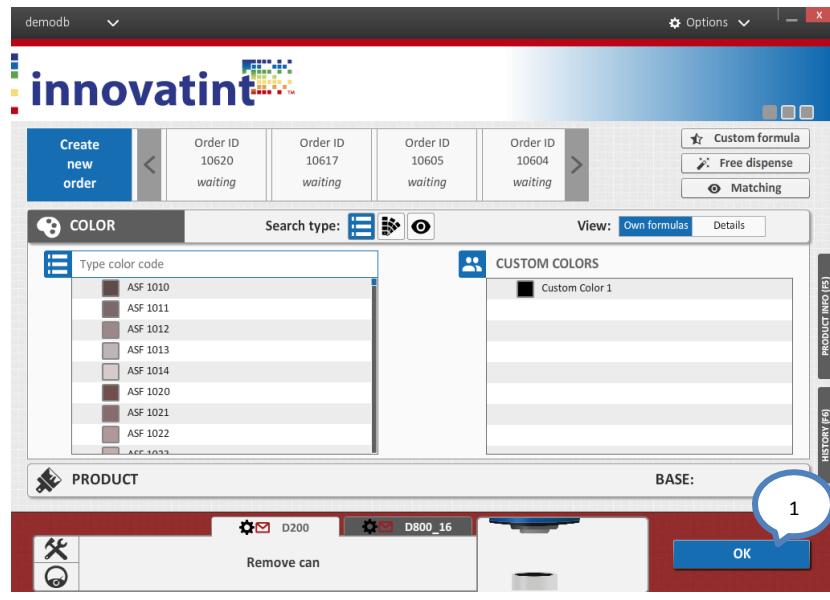

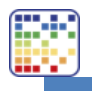

### 2. Create a new order

Click on the "Create new order"-button (1). When the program asks to delete an already opened order select "OK". Type in the color code or color name into the field (2) and select the desired color.

| demodb 🗸               |                                 |                              |                              |                              | 🜣 Options 🗸 👘 🗕 🔤                                                               |
|------------------------|---------------------------------|------------------------------|------------------------------|------------------------------|---------------------------------------------------------------------------------|
| inr 1                  | tin                             | K.                           |                              |                              |                                                                                 |
| Create<br>new<br>order | Customer<br>name<br>unconfirmed | Order ID<br>10620<br>waiting | Order ID<br>10617<br>waiting | Order ID<br>10605<br>waiting | ⊗ Clear     ★ Custom formula       ⊡ Print     ⊁ Free dispense       ● Matching |
| COLOR                  | 2                               | type: 📘                      | <b>i</b> 0                   | Vie                          | ew: Own formulas Details                                                        |
|                        |                                 |                              |                              | CUSTOM COLOR                 | S                                                                               |
| ASF 1010               |                                 |                              |                              | Custom Co                    | lor 1                                                                           |
| ASF 1011               |                                 |                              |                              | _                            |                                                                                 |
| ASF 1012               |                                 |                              |                              |                              |                                                                                 |
| ASF 1013               |                                 |                              |                              |                              |                                                                                 |
| ASF 1014               |                                 |                              |                              |                              |                                                                                 |
| ASF 1020               |                                 |                              |                              |                              |                                                                                 |
| ASF 1021               |                                 |                              |                              |                              |                                                                                 |
| ASF 1022               |                                 |                              |                              |                              |                                                                                 |
| ACT 1032               |                                 |                              |                              |                              |                                                                                 |
| PRODUCT                |                                 |                              |                              |                              | BASE:                                                                           |
|                        |                                 |                              |                              |                              |                                                                                 |
| <u>*</u>               | Ś                               | D200                         | ⊠ D800_16                    | _                            |                                                                                 |

Type in the product name into the field (1) and select the product.

| Customer                    | Order ID<br>10620                                                                                                    | Order ID<br>10617                                                                                                    | Order ID<br>10605                                                                                                    | Clear                                                                                                    | Custom formul                                                                                                    |
|-----------------------------|----------------------------------------------------------------------------------------------------|----------------------------------------------------------------------------------------------------|----------------------------------------------------------------------------------------------------|----------------------------------------------------------------------------------------------------|----------------------------------------------------------------------------------------------------|
| OR                          | ASF 1010 - Aqu                                                                                                    | atec SF                                                                                                    | warang                                                                                                    |                                                                                                    | Matching                                                                                                    |
| орист 1                     | arch type: 📘                                                                                                    |                                                                                                    | Custom form                                                                                                    | ula 🏋 Free dis                                                                                                    | pense                                                                                                    |
|                             |                                                                                                    |                                                                                                    | exterior                                                                                                    | good hal                                                                                                    | ftone interior                                                                                                    |
| Exterior 2-base clone       | С                                                                                                    |                                                                                                    | None                                                                                                    | best exc                                                                                                    | ellent three                                                                                                    |
| Exterior 2401 AABC          | с                                                                                                    |                                                                                                    |                                                                                                    |                                                                                                    |                                                                                                    |
| Exterior 2401 AAC           | с                                                                                                    |                                                                                                    |                                                                                                    |                                                                                                    |                                                                                                    |
| Interior 2-base clone       | с                                                                                                    |                                                                                                    |                                                                                                    | 9                                                                                                    |                                                                                                    |
| Interior 2401 AABC          | С                                                                                                    |                                                                                                    |                                                                                                    | G                                                                                                    |                                                                                                    |
| Interior 2401 AAC           | с                                                                                                    |                                                                                                    |                                                                                                    | and a second second sec                                                                                                    |                                                                                                    |
| Interior 2401 AAC Extender  | C                                                                                                    |                                                                                                    |                                                                                                    | Canton P                                                                                                    |                                                                                                    |
| Interior 2401 AAC Exterioer | 0                                                                                                    |                                                                                                    |                                                                                                    |                                                                                                    |                                                                                                    |
|                             | Customer<br>name<br>unconfirme<br>OR<br>DUCT<br>Exterior 2-base clone<br>Exterior 2401 AABC<br>Exterior 2401 AABC<br>Interior 2401 AABC<br>Interior 2401 AABC | Customer<br>name<br>unconfirmed<br>DOR<br>DUCT<br>Exterior 2-base done<br>Exterior 2-base done<br>Exterior 2-base | Customer<br>name<br>unconfirmed<br>DGR<br>ASF 1010 - Aquatec SF<br>DUCT<br>Exterior 2-base done<br>Exterior 2-base done<br>C<br>Interior 2-base done<br>C | Customer<br>name<br>unconfirmed<br>unconfirmed<br>Draer ID<br>10620<br>waiting<br>Draer ID<br>10637<br>waiting<br>Draer ID<br>10637<br>waiting<br>Draer ID<br>10657<br>waiting<br>Draer ID<br>10657<br>waiting<br>Custom form<br>Exterior 2-base done<br>Exterior 2-base done<br>Exterior 2-base done<br>C<br>Interior 2-base done<br>C<br>Interior 2-base d | Customer<br>name<br>unconfirmed     Order ID<br>10620<br>waiting     Order ID<br>10620<br>waiting     Order ID<br>10605<br>waiting     Order ID<br>10605<br>waiting     I Order ID<br>ID<br>ID<br>ID<br>ID<br>ID<br>ID<br>ID<br>ID<br>ID<br>ID<br>ID<br>ID<br>I |

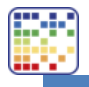

Select the can size (1), set the amount of cans to be tinted (2) and click on the "Dispense"-button (3).

| demodb 🗸  |             |               |                         |               |         | 🕸 Options 🗸 👘 —              |
|-----------|-------------|---------------|-------------------------|---------------|---------|------------------------------|
| innova    | atint       |               |                         |               |         |                              |
|           |             |               | a. Second Second Second |               |         |                              |
| Create    | Customer    | Order ID      | Order ID                | Order ID      | ⊗ Clear | 🖞 Custom formula             |
| new <     | name        | 10620         | 10617                   | 10605         | 📼 Print | 🖌 Free dispense              |
| order     | unconfirmed | waiting       | waiting                 | waiting       |         | <ul> <li>Matching</li> </ul> |
| COLOR     | ASI         | - 1010 – Aqua | atec SF                 |               |         | ×                            |
| N PRODUCT | Ext         | erior 2401 AA | c ( 1 )                 |               | в       | 2 ×                          |
|           | CAI         | N SIZE 11     | •]                      | NUMBER OF (   | CANS <  | 12 3                         |
| FORMULA   | ml          | •             |                         |               |         |                              |
| FT 22,18  |             |               |                         | 0             | >       | DISPENSE                     |
| TT 22,79  |             |               |                         | 101           | 2       | CANE                         |
| XT 10,47  |             |               |                         | 12            |         | SAVE                         |
|           |             |               |                         |               |         | ADD ITEM                     |
|           |             | A             | SF 1010                 | Exterior 2401 | AAC     | DELETE ORDER                 |
| 0 %       |             |               | ^                       | EXTRA INFO    | ^       | The Statistics of the second |
|           | C.          | 200           | 57 D800 1C              |               | -       |                              |
| RE        | U.          | 200           | 0800_16                 |               |         |                              |
| 2         |             |               |                         |               |         |                              |
| 6         |             |               |                         |               |         |                              |

Insert the correct can into the machine and click on the "OK"-button (1).

| demodb 🗸 🗸                                              |                               |                              |                              |                                 | 💠 Options 🥆        | <u> </u> |
|---------------------------------------------------------|-------------------------------|------------------------------|------------------------------|---------------------------------|--------------------|----------|
| innov                                                   | /atint                        | Ти                           |                              |                                 |                    |          |
| Create<br>new<br>order                                  | Customer<br>name<br>preparing | Crder ID<br>10620<br>waiting | Order ID<br>10617<br>waiting | Order ID<br>10605<br>waiting    | 9 Print            |          |
| COLOR                                                   |                               | ASF 1010 – Aqua              | tec SF                       |                                 |                    |          |
| 🗴 PRODUCT                                               |                               | Exterior 2401 AAC            | 2                            |                                 | BASE: C            |          |
|                                                         |                               | CAN SIZE 11                  | Ŧ                            | NUMBER OF CANS                  | <li>(1) 2) 3)</li> | >>)      |
| FORMULA<br>FT 22,18<br>TT 22,79<br>VT 12,32<br>XT 10,47 | ml                            | +                            |                              | Ø                               |                    |          |
| 0%                                                      | ()                            | AS                           | F 1010                       | Exterior 2401 AAC<br>EXTRA INFO |                    | 1        |
| <b>%</b><br>@                                           | Insert  Exterior 2            | 2401 AAC C 1    and co       | 2 D800_16<br>nfirm           | _                               | OK<br>CANCEL       |          |

After the dispense remove the can and click on the "OK"-button (1).

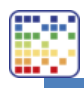

| demodb 🗸 🗸                                              |                               |                              |                              |                              | $oldsymbol{\Phi}$ Options $\checkmark$ $ $ — |
|---------------------------------------------------------|-------------------------------|------------------------------|------------------------------|------------------------------|----------------------------------------------|
| innov                                                   | atint                         |                              |                              |                              | =00                                          |
| Create<br>new<br>order                                  | Customer<br>name<br>preparing | Order ID<br>10620<br>waiting | Order ID<br>10617<br>waiting | Order ID<br>10605<br>waiting | Print                                        |
| COLOR                                                   |                               | ASF 1010 - Aquat             | tec SF                       |                              |                                              |
| N PRODUCT                                               |                               | Exterior 2401 AAC            |                              |                              | BASE: C                                      |
|                                                         |                               | CAN SIZE                     |                              | NUMBER OF CANS               |                                              |
| FORMULA<br>FT 22,18<br>TT 22,79<br>VT 12,32<br>XT 10,47 | ml                            |                              | 1010                         | Exterior 2401 AAC            |                                              |
| ×<br>0                                                  | Re                            | D200                         | A D800_16                    |                              | ОК                                           |

When multiple cans are to be tinted it will automatically ask for the next can. The amount progress is visible in the can amount selected (1).

| demodb 🗸 🗸                                                     |                                           |                                               |                                 | 🌣 Options 🗸        | ×             |
|----------------------------------------------------------------|-------------------------------------------|-----------------------------------------------|---------------------------------|--------------------|---------------|
| innov                                                          | vatint                                    |                                               |                                 |                    |               |
| Create<br>new<br>order                                         | Customer Ord<br>name C 10<br>preparing wa | ler ID Order ID<br>620 10617<br>iting waiting | Order ID<br>10605<br>waiting    | Print              |               |
| COLOR                                                          | ASF 1010                                  | – Aquatec SF                                  |                                 |                    |               |
|                                                                | Exterior                                  | 2401 AAC                                      |                                 | BASE: 1            |               |
|                                                                | CAN SIZE                                  | 11 -                                          | NUMBER OF CANS                  | <li>(1) 2 (3)</li> |               |
| FORMULA<br>FT 22,18<br>TT 22,79<br>VT 12,32<br>XT 10,47<br>0 % | • Im                                      | ASF 1010                                      | Exterior 2401 AAC<br>EXTRA INFO | ^                  | HISTORY (F6)  |
| <u>×</u><br>0                                                  | D200                                      | D800_16                                       | _                               | OK                 | EL CONTRACTOR |

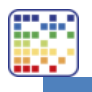

## 3. Add a customer to an order

Create a new order as seen in chapter two. Before searching for a color code or color name first click on "Customer name" (1).

| demodb 🗸 🗸                                                                                               |                                  |                              |                              |                              | 💠 Options             | · · · - · ·                              |
|----------------------------------------------------------------------------------------------------|----------------------------------|------------------------------|------------------------------|------------------------------|-----------------------|------------------------------------------|
| innova                                                                                                   |                                  | <u>)</u>                     |                              |                              |                       |                                          |
| Create<br>new <<br>order                                                                                 | Custor.er<br>name<br>unconfirmed | Order ID<br>10620<br>waiting | Order ID<br>10617<br>waiting | Order ID<br>10605<br>waiting | Clear 🖈 Cu            | stom formula<br>ree dispense<br>Matching |
| 🚱 COLOR                                                                                                  | 5                                | Search type: 📒               | <b>i</b> 0                   | Vi                           | iew: Own formulas Det | tails                                    |
| ASF 1010<br>ASF 1011<br>ASF 1012<br>ASF 1012<br>ASF 1013<br>ASF 1014<br>ASF 1020<br>ASF 1022<br>ASF 1022 |                                  |                              |                              | CUSTOM COLOF                 | RS                    |                                          |
| PRODUCT                                                                                                  | 8                                | D200                         | ₩ D800_16                    | _                            | BASE:                 |                                          |

Search an existing customer by typing in the customer name (1). When the customer has been found select it.

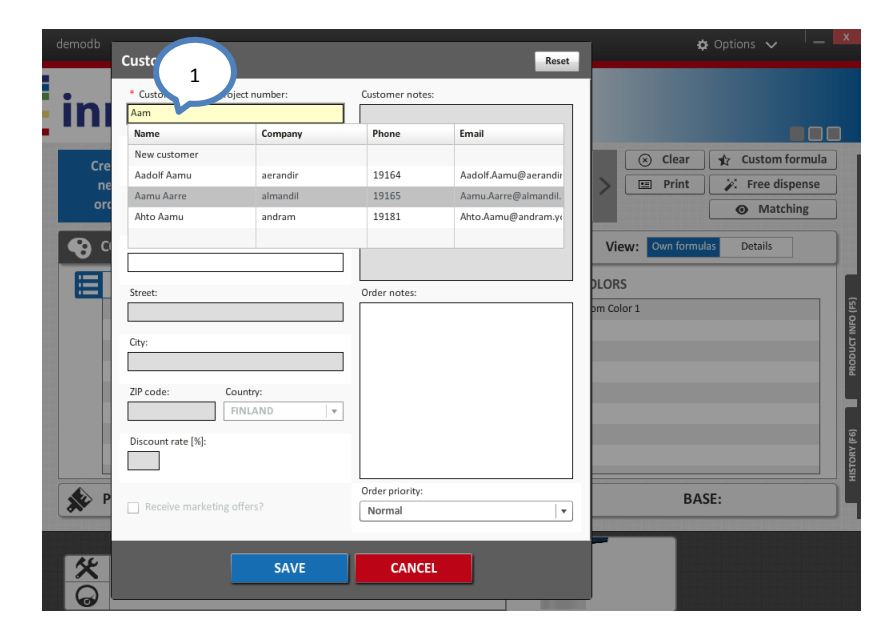

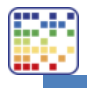

When the customer has not been found click on the "New customer" section (1).

| demodb      | Customer data:            |                 | Reset | 🖨 Options 🗸 📃 —            |   |
|-------------|---------------------------|-----------------|-------|----------------------------|---|
| in          | Customer n: ber:          | Customer notes: |       |                            |   |
| • • • • • • | Name Company              | Phone           | Email |                            |   |
| C++0        | New customer              |                 |       | 🛞 Clear 🖈 Custom formula   |   |
| Cre         |                           |                 |       | Print & Free dispense      |   |
|             |                           |                 |       | The trute opense           |   |
|             |                           |                 |       | • Matching                 |   |
| <b>• •</b>  |                           |                 |       | View: Own formulas Details |   |
| <b>E</b>    |                           |                 |       |                            | ľ |
|             | Street:                   | Order notes:    |       |                            | ŀ |
|             |                           |                 |       | om color 1                 | l |
|             | City:                     |                 |       |                            | l |
|             |                           |                 |       |                            | l |
|             | 710                       |                 |       |                            | ł |
|             | EINLAND                   |                 |       |                            | ŀ |
|             |                           |                 |       |                            | 1 |
|             | Discount rate [%]:        |                 |       |                            | ł |
|             |                           |                 |       |                            | ł |
|             |                           | Order priority: |       | DACE                       | ł |
|             | Receive marketing offers? | Normal          | •     | BASE:                      | ł |
|             |                           |                 |       |                            |   |
|             |                           |                 |       |                            |   |
|             | SAVE                      | CANCEL          |       |                            |   |
|             |                           |                 |       |                            |   |

Fill in all needed data. When finished click on the "Save"-button (1).

| demodb                  | Customer data:                                                                                                    | Reset                       | 🌣 Options 🗸 👘 🗕 🗙          |
|-------------------------|----------------------------------------------------------------------------------------------------|-----------------------------|----------------------------|
| ini<br>cre<br>ne<br>orr | Customer name / project number:      Alain      Company name:      Phone number:      Email:      Email:      City:      ZIP code: Country:      EMU AND (x) | Customer notes:             | View: Own formulas Details |
| *<br>@                  | Discount rate [%]:                                                                                                    | Irder priority:<br>formal v | BASE:                      |

Now continue the order creation as normal.

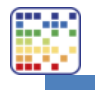

## 4. Find a returning customer order

Click on the "History"-tab (1).

| Create<br>new<br>order | Customer<br>name<br>unconfirmed | Order ID<br>10620<br>waiting | Order ID<br>10617<br>waiting | Order ID<br>10605<br>waiting | 🛞 Clear      | Custom formula<br>Free dispense<br>Matching |          |
|------------------------|---------------------------------|------------------------------|------------------------------|------------------------------|--------------|---------------------------------------------|----------|
| COLOR                  | Sea                             | rch type: 📒                  | <b>i</b> * 0                 | Vie                          | W: Own formu | las Details                                 |          |
| Type color code        |                                 |                              |                              |                              | S            |                                             |          |
| ASF 1010               |                                 |                              |                              | Custom Col                   | or 1         |                                             | (FS)     |
| ASF 1011               |                                 |                              |                              | _                            |              |                                             | ' INFO   |
| ASF 1012               |                                 |                              |                              |                              |              |                                             | S        |
| ASF 1013               |                                 |                              |                              |                              |              |                                             | <u> </u> |
| ASF 1014               |                                 |                              |                              |                              |              |                                             |          |
| ASF 1020               |                                 |                              |                              |                              |              |                                             |          |
| ASF 1021               |                                 |                              |                              |                              |              |                                             | (F6)     |
| ASF 1022               |                                 |                              |                              |                              |              |                                             | rory     |
| CC01 734               |                                 |                              |                              |                              |              |                                             | HISH     |

Now click on the "Customer"-tab (1) and type in the customer name (2). Select the customer (3) and click on "View" (4).

| der    | nodb 🗸        | ,                |              |                |        |          |                    | └ <b>_</b>   |
|--------|---------------|------------------|--------------|----------------|--------|----------|--------------------|--------------|
|        | ніят          | OPV              |              | 1              |        |          |                    |              |
| Ī      | o             | 2                | Customers    | Y              |        |          |                    |              |
|        | Q Aamu        |                  |              |                |        |          |                    | Reset fields |
|        | View onl      | y active custome | rs           |                |        | $\frown$ | 4                  | Export       |
|        | Customer name | Company name     | Phone number | Last order     | Orders | 3        | View               | Delete       |
|        | Aadolf Aamu   | aerandir         | 19164        | 6-7-2016 13:40 | 108    |          | Send email         |              |
|        | Aamu Aarre    | almandil         | 19165        | 3-7-2016 11:16 | 112    | <b>V</b> |                    |              |
|        | Anto Aanto    | anuram           | 19101        | 4-7-2018 07.40 | 133    |          | Details:           |              |
|        |               |                  |              |                |        |          | Aamu Aarre         |              |
|        |               |                  |              |                |        |          | almandil           |              |
|        |               |                  |              |                |        |          | Aarneamrod 2, Aarn | amrod 2      |
|        |               |                  |              |                |        |          | 19165              |              |
|        |               |                  |              |                |        |          | Aamu.Aarre@alman   | dil.cs       |
| ~      |               |                  |              |                |        |          |                    |              |
| RY (F6 |               |                  |              |                |        |          |                    |              |
| listo  |               |                  |              |                |        |          |                    |              |
| -      |               |                  |              |                |        |          |                    |              |
| Л      |               |                  |              |                |        |          |                    | Edit         |
|        |               |                  | Ś            | D200           | D800_  | 16       |                    |              |
|        | 父             |                  |              |                |        |          |                    |              |
|        | Q             |                  |              |                |        |          | -                  |              |
|        | •             |                  |              |                |        |          |                    |              |

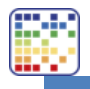

Now scroll through the list or type in the desired color (1). Select the historic order (2) and when needed to tint again click on the "Tint again"-button (3).

| de    | modb 🗸         |        |          |                  |         |            |              |     |                       | │_ ×            |
|-------|----------------|--------|----------|------------------|---------|------------|--------------|-----|-----------------------|-----------------|
|       | C'             | IER HI | STORY    | ВА               | ск      |            |              |     |                       |                 |
| į     | 1              |        | Custom   | ers              |         |            |              |     |                       |                 |
|       | Q Search       |        |          | From:            |         |            | 1000 to 1000 | To: |                       | Reset fields    |
|       | Show hidden    | orders |          | _                |         |            |              |     |                       | 3 Export        |
|       | Date/Time Site | User   | Color    | Color Narr Produ | ct Base | e Can size | No. of Cans  |     | Tint again            | Use as template |
|       | 3-7-2016 :     |        | NOVA MC  | Exterio          | r 24 C  | 0,25 l     | 1            | -   |                       |                 |
|       | 30-6-2016      |        | NOVA LO: | Interio          | r 24 C  | 0,25 l     | 1            |     | Fix formula           | Feedback        |
| 1     | 26-6-2016      |        | NOVA J01 | Exterio          | r 24 AA | 41         | 1            |     | Delete                | View            |
|       | 9-6-2016 :     |        | NOVA K1  | Interio          | r 24 AA | 0,25 l     | 9            |     |                       |                 |
|       | 5-6-2016 :     |        | NC       | Interio          | r 24 C  | 0,25 l     | 1            |     | Details:              |                 |
|       | 25-5-2016      |        | 1        | 2 Interio        | r 24 C  | 0,25 l     | 1            |     | Color formula compone | ents:           |
|       | 21-5-2016      |        | NO       | Interio          | r 24 AA | 0,25 l     | 2            |     | FT 📒 RT               | 🔳 тт 📕 VT       |
|       | 12-5-2016      |        | NOVA 71  | Exterio          | r 24 🗛  | 0,25       | 1            |     | Notes:                |                 |
|       | 8-5-2016       |        | NOVA J10 | Interio          | r 24 B  | 0,25 I     | 1            |     |                       |                 |
|       | 4-5-2016       |        | NOVA F1! | Interio          | r 24 AA | 0,25 I     | 1            |     | Dispensed by user:    | 0               |
| 6     | 1-5-2016       |        | NOVA H0  | Interio          | r 24 AA | 0,25 I     | 9            |     |                       |                 |
| ۲Y (F | 26-4-2016      |        | NOVA N1  | Exterio          | r 24 AA | 0,25 l     | 1            |     |                       |                 |
| ISTOR | 23-4-2016      |        | NOVA L1  | Interio          | r 24 C  | 0,25 l     | 3            |     |                       |                 |
| Ŧ     | 23-4-2016      |        | ASF 1101 | Interio          | r 24 C  | 11         | 1            |     |                       |                 |
|       | 22-4-2016      |        | ASF 1074 | Exterio          | r 24 🗛  | 0,25 l     | 3            |     |                       |                 |
|       | 19-4-2016      |        | ASE 1161 | Interio          | r 2/ R  | 0.251      | 2            | •   |                       |                 |
|       | <u>×</u><br>0  |        |          | ✓ D200           |         | <b>D80</b> | 00_16        | _   |                       |                 |

When an open order is found the program will ask to delete it. Click on the "OK"-button.

Now follow the instructions on order tinting as described in chapter 2.

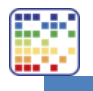

## 5. Refilling a canister

When one or more colorants are low in the canister Innovatint will inform the user in multiple ways.

- Stop or warning sign next to colorant code in formula (A)
- Colorant level gauge (B)
- Dispenser message on driver area (C)

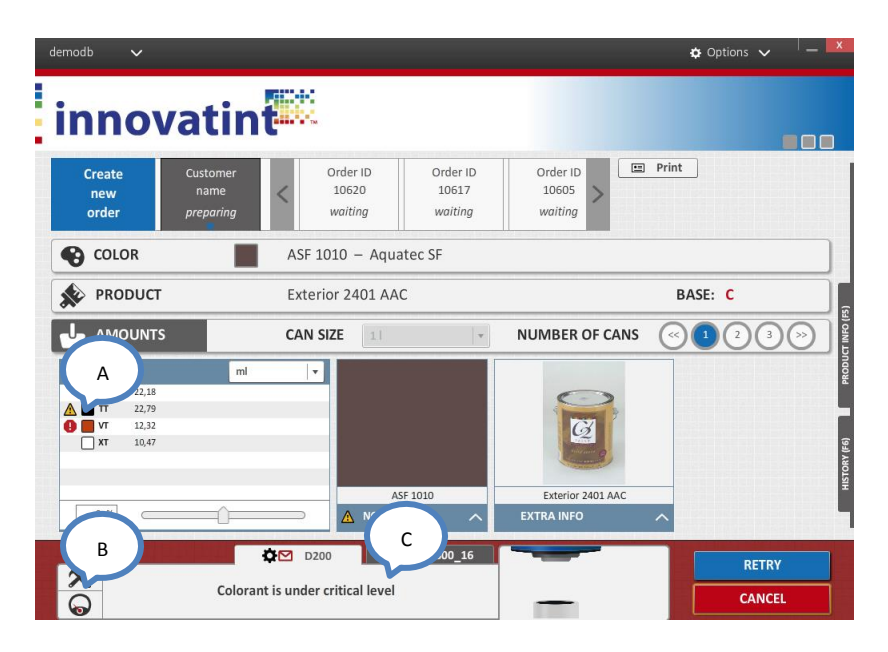

When the colorant is under the warning level (yellow sign) it is still possible to tint. When the colorant is under the critical level (red sign) it is needed to first refill the canister.

Click on the "Gauge"-button (1). Select the colorant can size that is in use (2). The number indicates how many full bottles can be filled (3). Use the "+"-button (4) to add colorant into the program.

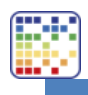

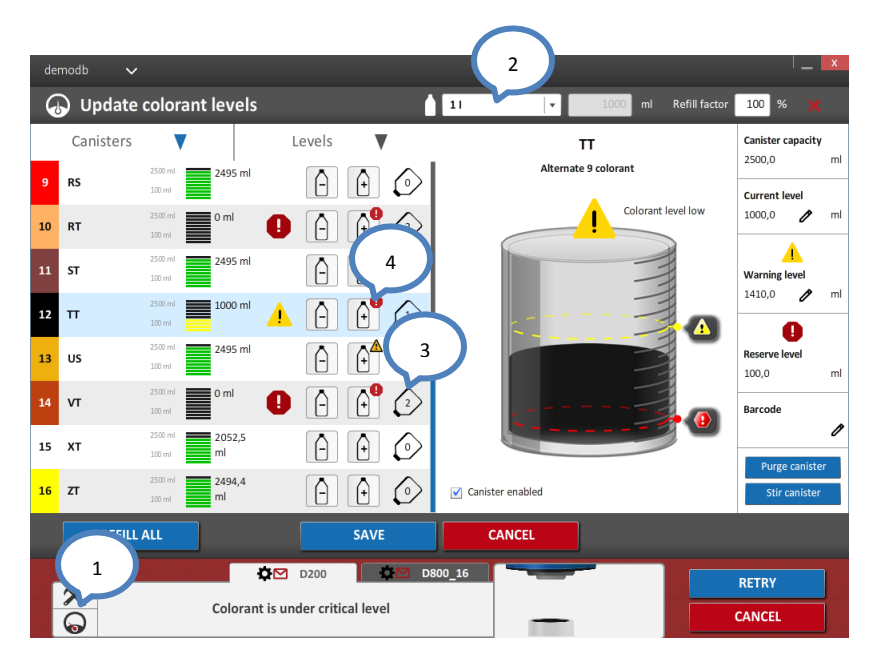

Now physically fill the colorant into the machine. Make sure to fill the correct colorant into the correct canister. Repeat the previous steps to refill all colorants. When finished click on the "SAVE"-button (1).

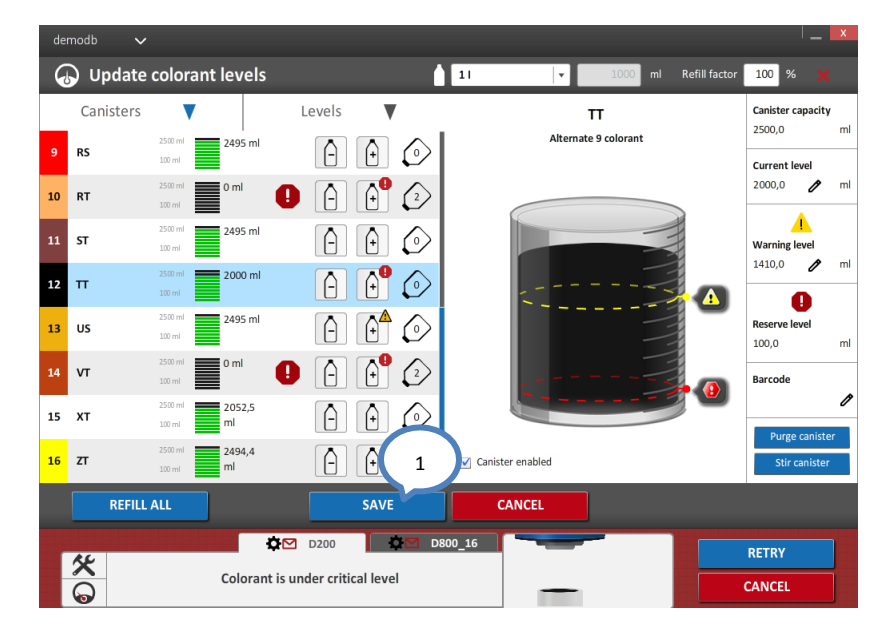

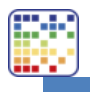

## 6. Make a custom formula

Go to the product selection section and click on the "Custom formula"-button (1A) or, when available, use the shortcut on the right top of the screen (1B).

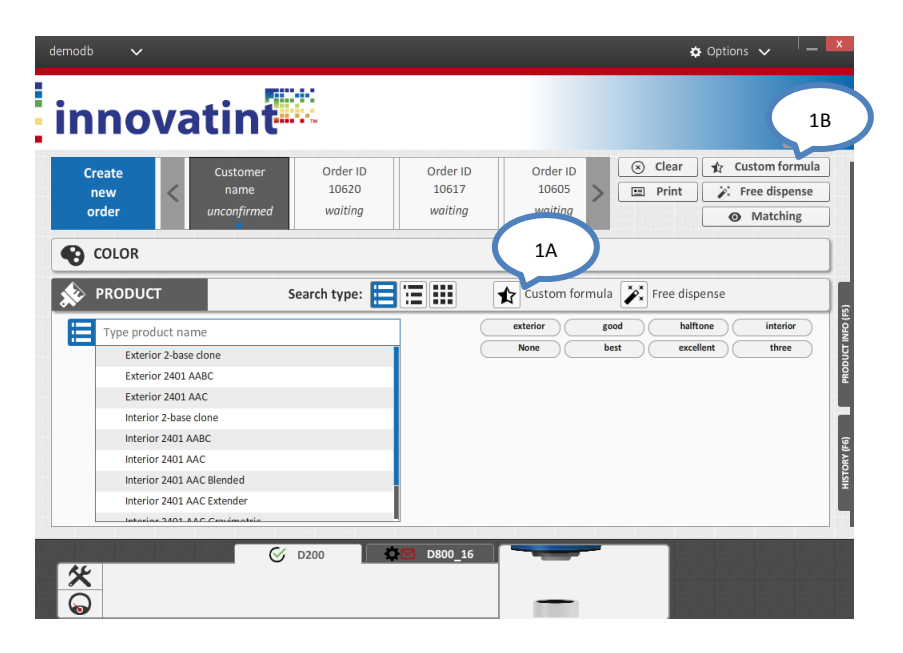

Give in the product, base and can size (1). After this give in the formula (2) and type in the color code (3). Finally click on the "OK"-button (4).

| demodb 🗸               |                                    |                        |                              |                         |               |          | 🗘 Options 🗸 👘 🗕                 | Х           |
|------------------------|------------------------------------|------------------------|------------------------------|-------------------------|---------------|----------|---------------------------------|-------------|
| innovat                | int                                |                        |                              |                         |               |          |                                 | )           |
| Create<br>new<br>order | ustomer O<br>name I<br>confirmed w | rder ID<br>.00<br>rd 3 | Order ID<br>10617<br>waiting | Order<br>1060<br>waitir | ID<br>5<br>1g | 🛞 Clear  | Custom formula<br>Free dispense |             |
|                        | MY CO                              | LOR                    |                              |                         |               |          |                                 |             |
| PRODUCT                | Search                             | type:                  | 2                            | 🗙 Custom                | formula       | Free dis | pense                           | C INFO (FE) |
| Exterior 2401 AABC     | ] 📕 FT                             | 10                     | 🔲 кѕ                         | 0                       | LS            | 0        |                                 |             |
| BASE                   | <b></b> 17                         | 0                      | MM                           | 0                       | MS            | 0        |                                 | Ì           |
| B 🗸                    | MT                                 | 0                      | PT                           | 0                       | RT            | 0        |                                 | L           |
| CAN SIZE               | ST ST                              | 0                      | π                            | 0                       | VT            | 0        |                                 |             |
| UNIT<br>M Addition     | RESCALE                            | 0 %                    | ⊂<br>D800_16                 |                         | _             |          | ОК                              |             |

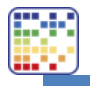

Now click on the "Dispense"-button (1).

It is also possible to first add the customer details. For this see chapter 3.

| Clear 🖈 Custom for<br>Print 🚀 Free dispo | form<br>ispens<br>ching      |
|------------------------------------------|------------------------------|
|                                          |                              |
| BASE: B                                  |                              |
|                                          | 1                            |
| DISPENSE<br>SAVE<br>ADD ITEM             | SE M                         |
|                                          | DER                          |
| ^                                        | SAVE<br>ADD ITE<br>DELETE OR |

Now click on the "OK"-button (1) and follow the instructions.

| demodb 🗸                                       |                                                                                           | 💠 Option                         | s 🗸 🔰 🗶           |
|------------------------------------------------|-------------------------------------------------------------------------------------------|----------------------------------|-------------------|
| innovatin                                      |                                                                                           |                                  |                   |
| Create Customer<br>new name<br>order preparing | Order ID         Order ID           10620         10617           waiting         waiting | Order ID<br>10605<br>waiting     |                   |
| COLOR                                          | MY COLOR                                                                                  |                                  |                   |
| PRODUCT                                        | Exterior 2401 AABC                                                                        | BASE: B                          |                   |
|                                                | CAN SIZE                                                                                  | NUMBER OF CANS << 1 2            |                   |
| FORMULA mi                                     | MY COLOR<br>NOTES                                                                         | Exterior 2401 AABC<br>EXTRA INFO | bioose (94) ANOLS |
| K<br>Insert  Exterior 2                        | D200         D200         D800_16           2401 AABC B 1 I  and confirm                  |                                  | OK                |